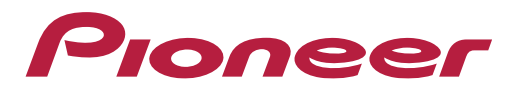

## Utilizando a função Amazon Alexa™

## Pioneer

## 1) Ativar a função CarAVAssist:

Primeiramente, é necessário ativar a função CarAVAssist:

O procedimento para a ativação, está disponível em: <u>https://pioneer.com.br/perguntas-frequentes/</u>

| COMO FAÇO PARA CO               | NFIGURAR E UTILIZAR O APLICATIVO CARAVASSIST?                             |
|---------------------------------|---------------------------------------------------------------------------|
| O aplicativo CarAVAssist ajud   | la você a configurar e utilizar várias funções na sua multimídia Pioneer. |
| – Configure a notificação par   | a o seu smartphone;                                                       |
| – Personalize a tela inicial do | seu receptor;                                                             |
| – Adicione a sua própria imag   | jem de fundo.                                                             |

Após seguir os procedimento citados acima, abra o app CarAVAssist em seu smartphone e confirme se as mesmas estão ativas com ambos ícones em **azul**, conforme exibido na imagem ao lado:

Caso essas funções não estejam ativas, clique na tecla "Connect", ou repita os procedimento de ativação do CarAVAssist novamente.

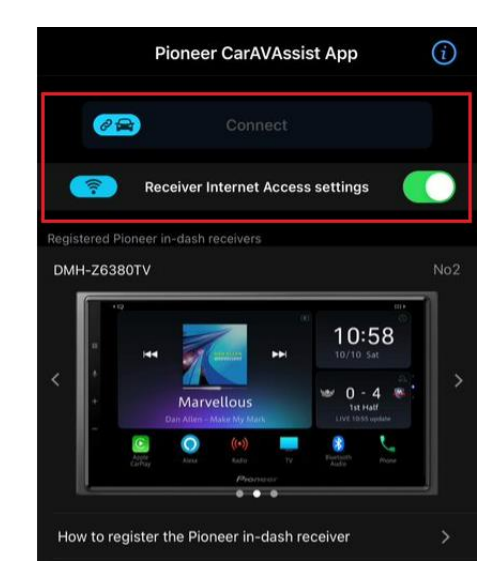

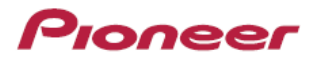

## 2) Iniciando conexão com Amazon Alexa:

Na tela inicial, pressione o ícone "Alexa":

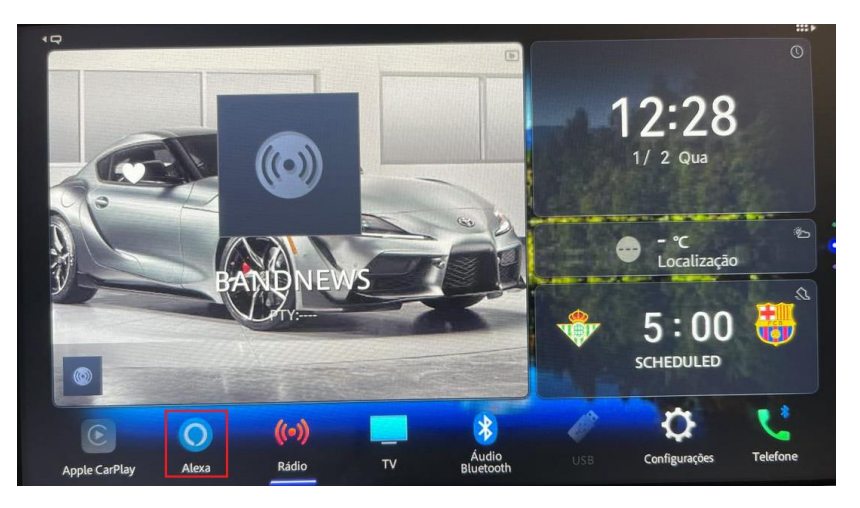

Pressione a tecla "Iniciar" para começar com o \*registro da conta Amazon em sua multimídia:

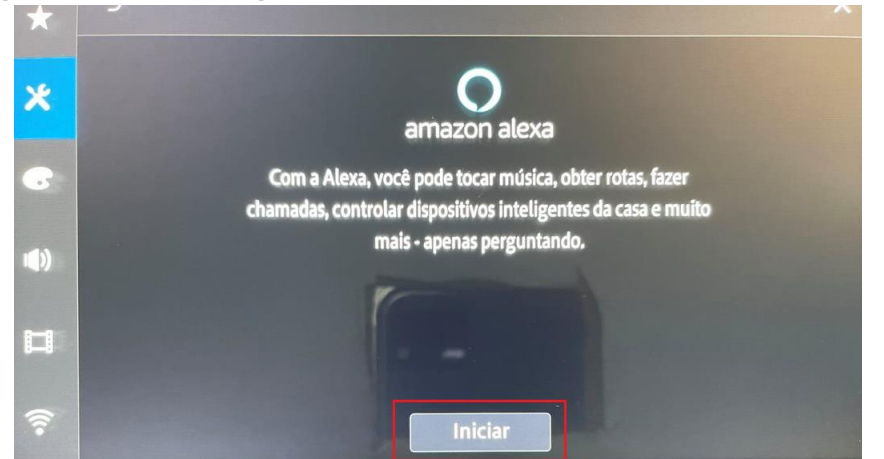

**NOTA:** É necessário ter uma conta previamente cadastrada na Amazon antes de prosseguir com essa etapa.

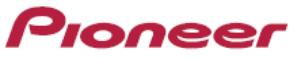

Acesse o link informado pela multimídia em seu computador ou smartphone e informe o código exibido em seu aparelho e clique em "Continue":

|        |                                                                                                    | amazon                                                                                             | amazon                                                                                                    |
|--------|----------------------------------------------------------------------------------------------------|----------------------------------------------------------------------------------------------------|----------------------------------------------------------------------------------------------------|
| +      | 5 X                                                                                                    |                                                                                                    |                                                                                                    |
| ^<br>* | Para usar a Alexa, você deve se registrar na Amazon. Vá<br>para https://amazon.com/us/code e insira este código: | <b>Register Your Device</b><br>Enter the code that you found on your device so we                  | Pioneer_Car_AV would like access to:                                                                                                    |
| •      | FRBYH4                                                                                                    | can register it with your Amazon account. Then click<br>on "Continue" to proceed to the next step. | Alexa is a cloud-based voice service. Amazon processes and retains audio, interactions, and<br>other data in the cloud to provide and improve our services. Learn how Alexa is designed to<br>protect your privacy.                               |
| (ه     | Ou Leia este código:                                                                                             | e.g. XB5GQ                                                                                         | Alexa allows purchasing by voice using your default payment and shipping settings. You can<br>set a voice confirmation code, turn off voice purchasing, and see product and order details in<br>your Alexa app or on alexa amazon com. Learn more |
|        |                                                                                                    |                                                                                                    | By tapping "Allow", you agree to the Alexa Terms of Use and all the terms found here.                                                                                                    |
| ((:•   | and the second second second second second second second second second second second second second second second | Conditions of Use Privacy Notice Help                                                              | Cancel Allow                                                                                                    |
|        |                                                                                                    |                                                                                                    | You can remove access at any time by visiting Your Account at Amazon.                                                                                                    |

Clique em "Permitir" ou em "Allow" para autorizar o acesso. Então aparecerá uma mensagem de registro realizado com sucesso.

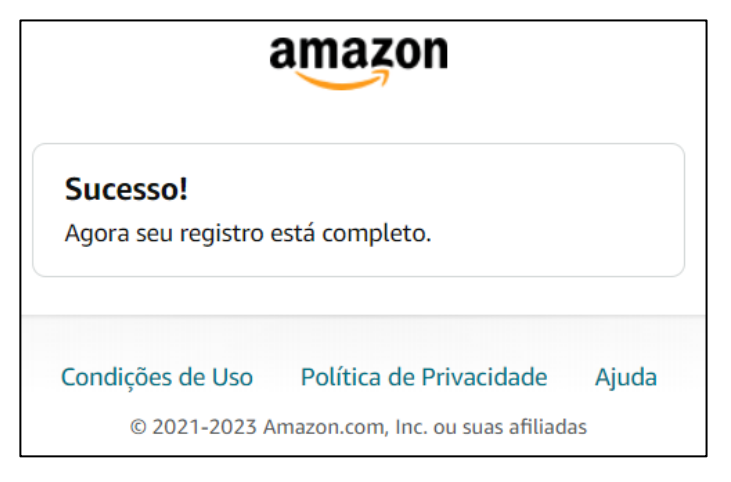

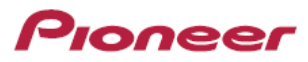

Pronto! Agora você poderá usufruir das funcionalidades da Assistente de Voz Alexa!

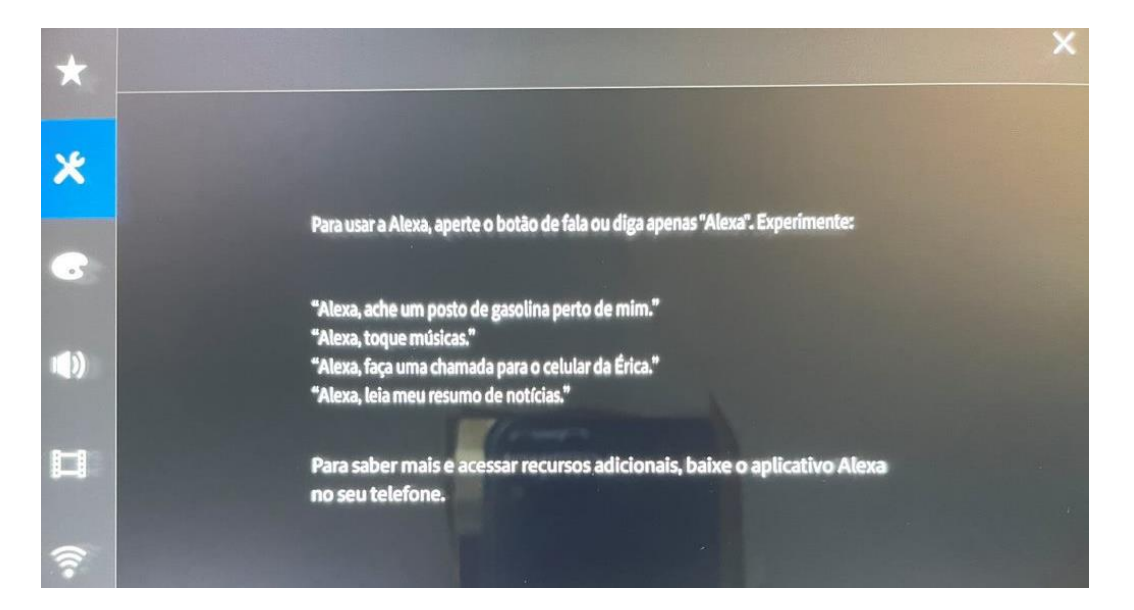

**NOTA:** A assistente de voz Alexa é uma ferramenta desenvolvida pela empresa Amazon.

Ressaltamos que a Pioneer não possui controle sobre futuras atualizações e/ou mudanças de aplicativos de terceiros.